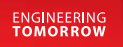

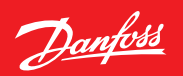

Руководство пользователя

# ECL Comfort 210 / 296 / 310

# Русская версия

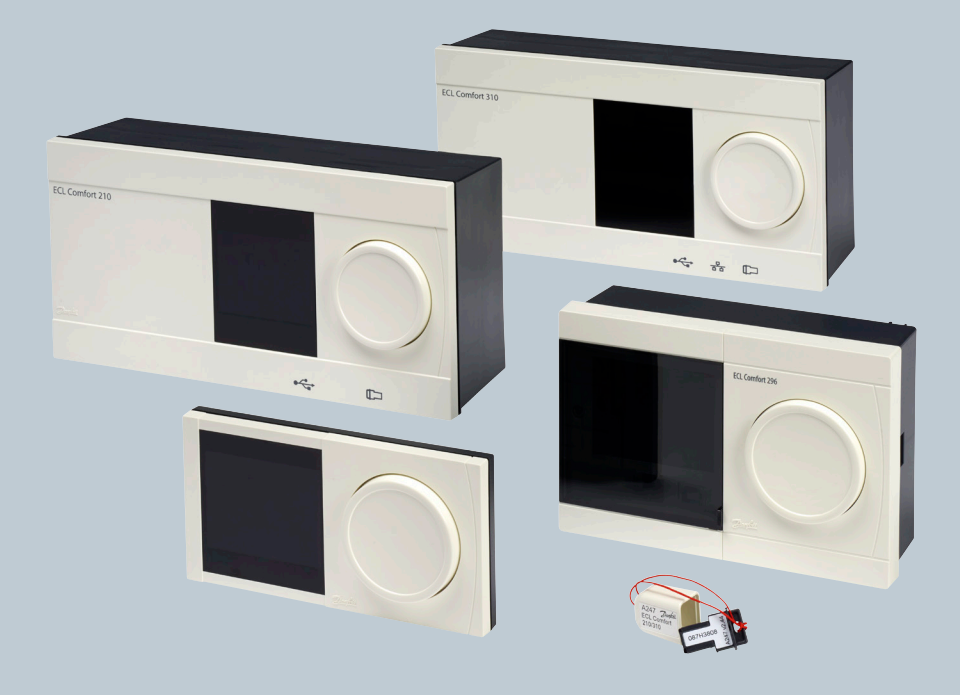

www.danfoss.ru

Danfoss

# $\triangle$

### Примечания по технике безопасности

Установка, запуск и поддержание устройства должны производиться официальными квалифицированными работниками.

<u>Danfoss</u>

# Благодарим вас за приобретение изделия компании Данфосс.

### Содержание

| 1.0 Обозначения                     | 4   |
|-------------------------------------|-----|
| 2.0 Переход по меню                 | 5   |
| 3.0 Выбор избранного вида           | 6   |
| 4.0 Настройка температурных уставок | 7   |
| 5.0 Установка персонального графика | 8   |
| 5.0 Программа праздничных дней      | 9   |
| 7.0 Часто задаваемые вопросы        | .10 |

<u>Danfoss</u>

# 1.0 Обозначения

#### ECL Comfort 210 / 296 / 310

| $\bigcirc$   | Т нар.                                            |             |
|--------------|---------------------------------------------------|-------------|
| Â            | Относительная<br>влажность<br>в помещении         | Температура |
|              | Комнатная температура                             |             |
| ≞,           | Температура ГВС                                   |             |
| ►            | Индикатор положения                               |             |
| ٩            | Режим работы по<br>расписаниюе                    |             |
| 桊            | Режим комфорта                                    |             |
| $\mathbb{D}$ | Режим<br>энергосбережения                         |             |
| $\bigotimes$ | Режим защиты от<br>замерзания                     |             |
| S.           | Ручной режим                                      | Режим       |
| Ģ            | Режим ожидания                                    |             |
| **           | Режим охлаждения                                  |             |
| !            | Активный выбор выхода                             |             |
| 1            | Оптимизированное<br>время начала или<br>окончания |             |
| T            | Отопление                                         |             |
| $\mathbf{x}$ | Охлаждение                                        | Koutun      |
| 즈            | ГВС                                               | контур      |
| 0            | Общие настройки<br>регулятора                     |             |
| $\bigcirc$   | Насос включен                                     |             |
| $\bigcirc$   | Насос выключен                                    |             |
|              | Вентилятор включен                                |             |
| $\bigcirc$   | Вентилятор выключен                               |             |
| <b>▶</b>     | Привод открывается                                | V           |
| ×            | Привод закрывается                                | компонент   |
| 42           | Привод, аналоговый<br>сигнал управления           |             |
| 45           | Скорость<br>насоса/вентилятора                    |             |
|              | Заслонка ВКЛ                                      |             |
|              | Заслонка ВЫКЛ                                     |             |

| Ļ                               | Сигнализация                                      |
|---------------------------------|---------------------------------------------------|
| $\bowtie$                       | Сообщение                                         |
| !                               | Событие                                           |
| ৎ                               | Мониторинг подключения датчика<br>температуры     |
| <b></b>                         | Переключатель дисплеев                            |
| $\stackrel{\wedge}{\lor}$       | Макс. и мин. значения                             |
| $\wedge \rightarrow \downarrow$ | Изменение температуры наружного<br>воздуха        |
| <sup>(2)</sup>                  | Датчик скорости ветра                             |
|                                 | Датчик не подключен или не<br>используется        |
|                                 | Короткое замыкание в цепи датчика                 |
| 7-23                            | Закрепленный день комфорта<br>(праздники)         |
| ÷                               | Активное воздействие                              |
| •<br>                           | Включено отопление (+)<br>Включено охлаждение (-) |
| 1 2                             | Число теплообменников                             |

#### Дополнительные символы, ЕСА 30/31

| 0    | Блок дистанционного управления ЕСА                                        |
|------|---------------------------------------------------------------------------|
| 0 15 | Адрес подключения (ведущее<br>устройство: 15,<br>ведомые устройства: 1–9) |
| 쐰    | Выходной                                                                  |
| 治    | Праздники                                                                 |
| Ŕ    | Отдых (расширенный период<br>комфорта)                                    |
| *    | Пониженная мощность (расширенный<br>период экономии)                      |

S

В ECA 30/31 отображаются только те символы, которые соответствуют приложению в регуляторе.

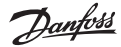

### 2.0 Переход по меню

Для перехода к необходимому виду регулятора используется диск, вращаемый вправо или влево (<sup>(</sup>)).

Индикатор положения на экране (**b**) постоянно показывает текущее положение.

Для подтверждения выбора необходимо нажать на диск (இ).

В следующем примере показано двухконтурное приложение: Один контур отопления (Ш) и один контур горячего водоснабжения (ГВС) (--). Данные примеры могут отличаться от вашего случая.

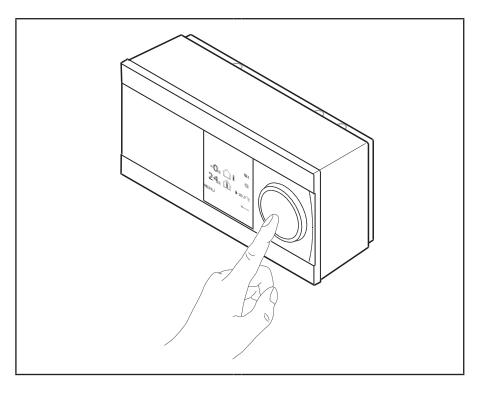

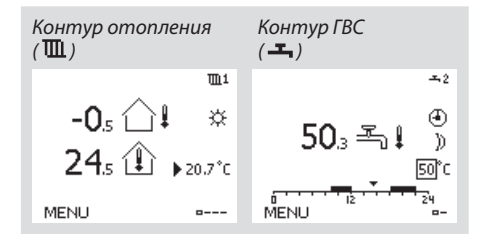

Общие настройки регулятора, такие как «Время и дата», «Праздничные дни» и др., размещены в меню «Общие настройки регулятора» ([]]]].

#### Как задать общие настройки регулятора:

| Действие: | Цель:<br>Выберите «МЕНЮ»<br>(в любом контуре)                      | Примеры<br>MENU |
|-----------|--------------------------------------------------------------------|-----------------|
| R         | Подтвердить                                                        |                 |
| O,        | Выберите переключение<br>контуров в правом<br>верхнем углу экрана. |                 |
| R         | Подтвердить                                                        |                 |
| O,        | Выберите общие<br>настройки регулятора                             |                 |
| R         | Подтвердить                                                        |                 |

| Основная<br><mark>MENU:</mark>            | • 🚥 |  |
|-------------------------------------------|-----|--|
| Время & дата<br>Праздники<br>Обзор входов |     |  |
| Архив<br>Выбор выхода                     |     |  |

Dantoss

Избранным видом является тот, который пользователь выбрал как вид по умолчанию. Избранный вид отображает информацию по температурам или агрегатам, за которыми пользователь желает вести наблюдение. Если диск не вращался в течение 20 минут, регулятор автоматически переходит на вид, выбранный по умолчанию.

### Контур отопления 🕮

В зависимости от выбранного вида, на статусном экране контура отопления может отображаться следующая информация:

- текущая внешняя температура (-0,5)
- режим работы регулятора (桊)
- текущая температура помещения (24,5)
- требуемая температура помещения (20,7 °С)
- изменение внешней температуры (→)
- мин. и макс. внешние температуры за время после полуночи (<sup>(</sup>))
- дата (23.02.2015)
- время (7:43)
- график комфорта текущего дня (0 - 12 - 24)
- состояние регулирующих элементов (M2, P2)
- текущая температура подающего теплоносителя (49 °С), (требуемая температура теплоносителя (31))
- температура обратного теплоносителя (24 °C) (температура ограничения (50))

### Контур ГВС -----

В зависимости от выбранного вида, на статусном экране контура ГВС может отображаться следующая информация:

- текущая температура ГВС (50,3)
- режим работы регулятора (茶)
- требуемая температура ГВС (50 °С)
- графики комфортной температуры для текущего дня
- состояние регулирующих органов (М1, Р1)
- текущая температура ГВС (50 °C), (требуемая температура ГВС (50))
- температура возвращаемого теплоносителя (- - °С) (предельная температура (30))

# 6

Переход между видами осуществляется посредством вращения диска, пока не будет достигнут переключатель видов (<sup>——–</sup>) в нижней правой части экрана. Поверните диск и нажмите на него для выбора избранного вида.

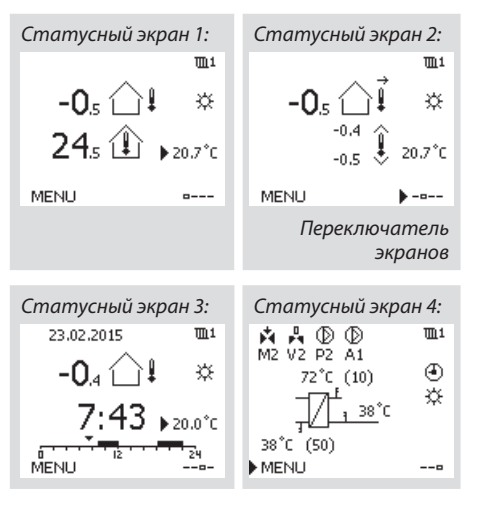

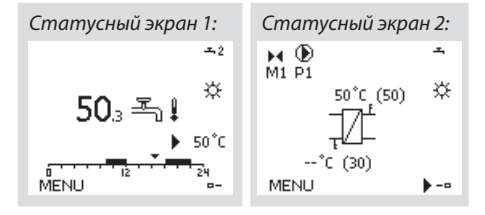

Dantoss

В зависимости от выбранного контура и режима работы, можно ввести все настройки по дням прямо на экранах состояния.

### Установка требуемой температуры воздуха в помещении

Задать требуемую комнатную температуру можно прямо на статусном экране системы отопления.

| Действие: | Цель:                                                          | Примеры: |
|-----------|----------------------------------------------------------------|----------|
| ťO,       | Требуемая температура<br>воздуха в помещении                   | 20,5     |
| R         | Подтвердить                                                    |          |
| Ô         | Установите требуемую тем-<br>пературу воздуха в поме-<br>щении | 21,0     |
| Pr        | Подтвердить                                                    |          |

Необходимо обязательно установить требуе-

мую комнатную температуру, даже если дат-

чик температуры помещения или устройство удаленного управления не подсоединен.

6

Требуемая темп. в помещении

Для изменения температуры в помещении в режиме экономии, выберите переключатель режимов и установите режим экономии.

### Установка температуры ГВС

Задание требуемой температуры ГВС производится на статусном экране контура ГВС.

| Действие: | Цель:                                     | Примеры |
|-----------|-------------------------------------------|---------|
| 6         | Требуемая температура<br>ГВС              | 50      |
| R         | Подтвердить                               |         |
| ¢)        | Установите необходимую<br>температуру ГВС | 55      |
| R         | Подтвердить                               |         |

Кроме информации о требуемой и фактической температуре ГВС, на данном экране отображается текущий график.

# Установка требуемой комнатной температуры ЕСА 30 / ЕСА 31

Требуемая комнатная температура устанавливается так же, как в контроллере. Однако, на дисплее отображаются другие символы(см. таблицу символов).

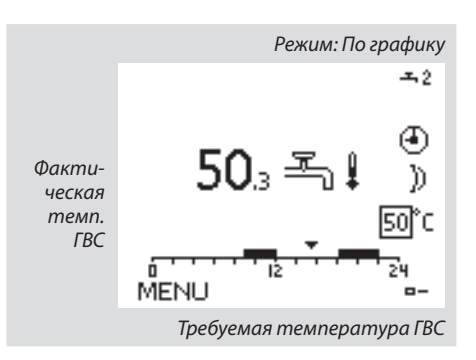

め Используя ЕСА 30 / ЕСА 31вы можете установить требуемую комнатную температуру в контроллерез: 社 統 道 松

Danfoss

**m**1

### 5.0 Установка персонального графика

График состоит из 7-дневной недели: M = Понедельник, T = Вторник, W = Среда, T = Четверг, F = Пятница, S = Суббота, S = Воскресенье.

График показывает время начала и окончания комфортного периода (контур отопления и контур ГВС) для каждого дня недели.

#### Как изменить график:

| цействие: Цель:                                  |                                                                                                    |
|--------------------------------------------------|----------------------------------------------------------------------------------------------------|
| Выберите пункт «МЕНЮ» на<br>любом статусном виде | MENU                                                                                                    |
| Подтвердить                                      |                                                                                                    |
| Подтвердите выбор пункта<br>«График»             |                                                                                                    |
| Выбор дня для изменения                          |                                                                                                    |
| Подтвердить*                                     | Т                                                                                                    |
| Перейти к Начало1                                |                                                                                                    |
| Подтвердить                                      |                                                                                                    |
| Установите время                                 |                                                                                                    |
| Подтвердить                                      |                                                                                                    |
| Переход к Окончание1,<br>Начало2 и т.д.          |                                                                                                    |
| Возврат в «МЕНЮ»                                 | MENU                                                                                                    |
| Подтвердить                                      |                                                                                                    |
| В меню «Сохранение»<br>выберите «Да» или «Нет»   |                                                                                                    |
| Подтвердить                                      |                                                                                                    |
|                                                  | Цель:<br>Выберите пункт «МЕНЮ» на<br>любом статусном виде<br>Подтвердить<br>Выбор дня для изменения<br>Выбор дня для изменения<br>Подтвердить*<br>Подтвердить<br>Одтвердить<br>Подтвердить<br>Подтвердить<br>Подтвердить<br>Подтвердить<br>Возврат в «МЕНЮ»<br>В меню «Сохранение»<br>выберите «Да» или «Нет» |

Расписание: День:ПВС▶ЧПСВ Старт1 09:00 Стоп1 12:00 Старт2 18:00

MENU.

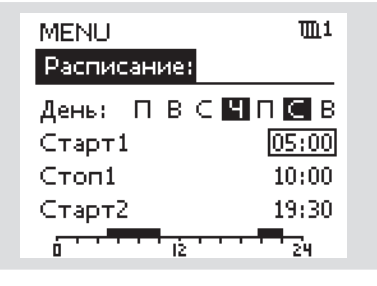

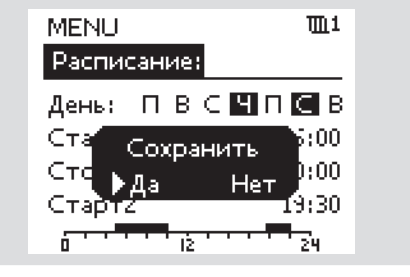

\*Можно отметить сразу несколько дней.

Введенные значения времени начала и окончания будут действовать для всех отмеченных дней (в данном примере, это четверг и суббота).

Максимально на один день позволяется задать до 3 комфортных периодов. Для удаления комфортного периода следует установить одинаковое значение времени начала и окончания. dist.

Каждый контур обладает отдельным графиком. Для выбора другого контра, перейдите на начальный экран, и, поворачивая диск, выберите необходимый контур.

Dantoss

Вы можете задать общую программу теплоснабжения для праздничных дней, а так же программу для каждого контура в отдельности.

Каждая программа праздничных дней содержит один или несколько графиков. Для указания периода вводятся начальная и конечная даты. Период начинается в 00:00 начальной даты и заканчивается в 24:00 конечной даты. Дата окончания должна быть по крайней мере на один день позже, чем дата начала.

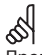

Программа праздничных дней, заданная в меню «Общие настройки регулятора», действует для всех контуров. Также программа праздничных дней может быть установлена отдельно для каждого отопительного и ГВС-контуров.

#### Как установить программу праздничных дней:

| Действие: | Цель:                                                                                             | Примеры:     | Основная                       |
|-----------|---------------------------------------------------------------------------------------------------|--------------|--------------------------------|
| <i>O</i>  | Выберите «МЕНЮ»                                                                                   | MENU         | MENU:                          |
| R         | Подтвердить                                                                                       |              | Время 8, дата                  |
| O,        | Выберите переключение<br>контуров в правом верхнем<br>углу экрана.                                |              | ▶Праздники<br>Обзор входов     |
| R         | Подтвердить                                                                                       |              | Архив                          |
| Ô         | Выберите контур или «Общие<br>настройки регулятора»                                               | ᄪ            | Выбор выхода                   |
|           |                                                                                                   | 0            | MENU 💷                         |
| R         | Подтвердить                                                                                       |              | Праздники:                     |
| 6         | Выберите «Праздничные<br>дни»                                                                     |              | Программа 1 🕘                  |
| R         | Подтвердить                                                                                       |              | Программа 2 🔄                  |
| 6         | Выберите график                                                                                   |              | Программа З 💌<br>Программа 4 🕘 |
| R         | Подтвердить                                                                                       |              |                                |
| (Fing     | Подтвердите выбор<br>переключателя режимов                                                        |              |                                |
| Ô         | Выберите режим:                                                                                   |              | Программа 1:                   |
|           | • Комфорт                                                                                         | 茶            | Тип 🕨 💥                        |
|           | • Комфорт 7-23                                                                                    | 7-23         | Начало                         |
|           | • Экономия                                                                                        | $\mathbb{D}$ | Конец                          |
|           | • Защита от замораживания                                                                         | $\bigotimes$ | 2.01.2016                      |
| R         | Подтвердить                                                                                       |              |                                |
| ſO        | Введите сначала время<br>начала, а затем время<br>окончания                                       |              | Праздники 💷                    |
| F         | Подтвердить                                                                                       |              |                                |
| 0         | Выберите «МЕНЮ»                                                                                   |              |                                |
| R         | Подтвердить                                                                                       |              | ▶Ла Нет                        |
| R         | В меню «Сохранение»<br>выберите «Да» или «Нет».<br>При необходимости<br>выберите спелующий график |              | Конец<br>2.01.2016             |

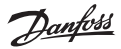

# Время, показанное на дисплее, отстает на один час?

См. раздел «Время и дата».

# Время, показанное на дисплее, некорректно?

Внутренние часы контроллера могли быть обнулены из за отсутствия электропитания более 72 часов.

Для установки времени перейдите в меню «Общие настройки регулятора» и выберите «Время и дата».

#### Утерян ключ доступа к ECL?

Чтобы увидеть тип системы отопления и версию программного обеспечения регулятора, отключите и вновь включите питание, либо перейдите в пункт меню «Общие настройки регулятора» >«Функции ключа» > «Приложение». На экране будет отображена информация о типе системы (например, TYPE A266.1) и схема системы.

Новый ключ может быть заказан у представителя фирмы Danfoss (например, ключ доступа ECL A266).

Вставьте новый ключ доступа ECL и, при необходимости, скопируйте личные настройки регулятора на новый ключ ECL.

#### Температура воздуха в помещении слишком низкая?

Убедитесь в том, что радиаторный термостат не ограничивает температуру воздуха в помещении.

Если путем изменения настроек радиаторного термостата не удается достигнуть требуемой температуры воздуха, то это означает, что температура теплоносителя слишком низка. Увеличьте требуемую температуру воздуха в помещении (на экране установки комнатной температуры). Если это не помогает, то следует изменить «график отопления» («балансную температуру»).

### Температура воздуха в помещении слишком высокая в периоды экономии мощности?

Проверьте, чтобы ограничение температуры теплоносителя («Мин. темп.») не было слишком высоким.

# Как добавить дополнительный комфортный период?

Вы можете установить дополнительный комфортный период, добавляя в меню «Период» новые отметки времени: «Начало» и «Завершение».

#### Как удалить комфортный период?

Для удаления комфортного периода следует установить одинаковое значение отметок времени «Начало» и «Завершение».

# Как восстановить персональные или заводские установки?

См. руководство по установке. Более подробная документация к моделям ECL Comfort 210, 296 и 310, модулям и дополнительным принадлежностям доступна по адресу: www.heating.danfoss.ru.

### Почему невозможно изменить настройки?

Отсутствует ключ доступа к ECL.

# Каким образом реагировать на предупреждения (ᠿ)?

Предупреждения указывают на неудовлетворительную работу системы. См. руководство по установке. Более подробная документация к моделям ECL Comfort 210, 296 и 310, модулям и дополнительным принадлежностям доступна по адресу: www.heating.danfoss.ru.

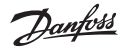

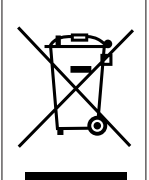

#### Правила утилизации

Этот символ на изделии указывает на то, что изделие не должно утилизироваться вместе с бытовыми отходами. Оно должно быть передано изготовителю для переработки электрического и электронного оборудования в соответствии с применимой схемой возврата.

- Утилизируйте изделие, используя предназначенные для этого каналы.
- Соблюдайте все действующие местные законы и иные нормативные акты.

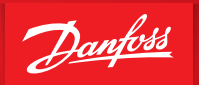

ENGINEERING TOMORROW

Более подробная документация к моделям ECL Comfort 210, 296 и 310, модулям и дополнительным принадлежностям доступна по адресу www.heating.danfoss.ru

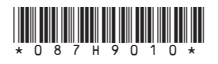

Центральный офис • ООО «Данфосс»

Heating Segment • danfoss.ru • +7 (495) 792 57 57 • E-mail: he@danfoss.ru

Компания «Данфосс» не несет ответственности за опечатки в каталогах, брошюрах и других изданиях, а также оставляет за собой право на модернизацию своей продукции без предварительного оповещения. Это относится также к уже заказанным изделиям при условии, что такие изменения не повлекут за собой последующих корректировоку же согласованных спецификций. Все торговые марки в этом материале вялются собственностыю соответствующих компаний. «Данфосс» и все логотипы «Данфосс» и все логотипы «Данфосс» и все логотипы «Данфосс» являются торговыми марками компаний ООО «Данфосс». Все права защищены.